## **CARE4 MODULE NAME: Sending Your Document to a** Physician NOT in Expanse

## Overview

When physicians document via Front End Dictation (through MEDITECH), they have the functionality within the system to ensure that a specific physician gets a copy of the report. If the receiving physician is not listed in the database, then the steps below can be followed by the sending physician to ensure the individual gets a copy of the report.

1. The sending physician clicks the "sign button" after completing their document

| E CAR                                     | Chart | <b>D</b> ocument | Orders      | Discharge | Lat Sign                       | Workload           | ⊞<br>Menu 🏟                             | Close        |
|-------------------------------------------|-------|------------------|-------------|-----------|--------------------------------|--------------------|-----------------------------------------|--------------|
|                                           |       | Preview          | Rapid Entry |           | Save                           | G                  |                                         | 0            |
| Author: James Castillo, MD  Note Proc MDM |       |                  |             |           | Last Saved at 30/08/2021 15:26 | <b>O</b><br>32, 1  | M,Fifteen<br>F · 17/06/198<br>HCN# None | 89 🦾         |
| Consult Note Add Content                  |       |                  |             |           | View Previous                  | MRN                | I# N00000012                            | 20           |
| ~ Narrative                               |       |                  |             |           |                                | ADM IN, G.2E 2     | 2E.222 -1                               |              |
| Narrative                                 |       |                  |             |           |                                | Og                 |                                         |              |
| This is a test document                   |       |                  |             |           |                                | Acc#<br>GA0000014/ | 20 FULL R                               | esuscitation |
| V Problem Add                             |       |                  |             |           |                                | Search Chart       |                                         | ×            |
|                                           |       |                  |             |           |                                | *                  | <u> </u> <u>/</u> [                     | 1            |
| V Billing Code                            |       |                  |             |           |                                | V Home Me          | eds                                     |              |
| Bining Code                               |       |                  |             |           |                                | MEDICATIONS        | 145                                     | TTAVEN       |
| > Procedures                              |       |                  |             |           |                                | (INSTRUCTIONS)     |                                         | T TAKEN      |
| > Medical Decision Making                 |       |                  |             |           |                                | ✓ Active           |                                         | -            |
|                                           |       |                  |             |           |                                | aloi vastatii      | 1                                       |              |

2. The sign overlay appears. The physician then clicks the "Other" magnifying glass in the additional copies to section.

| Submit<br>OM,Fiften 32 F 17/06/1989 Allergy/Adv: Penicilins                                         | Cancel Sign |
|----------------------------------------------------------------------------------------------------|-------------|
| Signers                                                                                             |             |
| Q Other                                                                                             |             |
| Encounter Date/Time                                                                                 |             |
| * Document Specialty<br>Ambulatory Clinic Cardiology Internal Medicine Nursing Paediatrics Q. Other |             |
| Additional Copies To                                                                                |             |
| James Castillo (Adm) Ontario Health Insrnc Plan Q. Other                                            |             |
|                                                                                                    |             |

## 3. This launches another search box; click on the magnifying glass

| Submit<br>0M,Fifteen 32 F 17/06/1989 Allergy/Adv: Penidilins                                                                    | Cancel | Sign |
|----------------------------------------------------------------------------------------------------|--------|------|
| Signers<br>a other                                                                                                    |        |      |
| Encounter Date/Time                                                                                                    |        |      |
| Cordiology Internal Medicine Nursing Paediatrics Q Other                                                                        |        |      |
| Additional Copies To         James Castillo (Adm)       Ontario Health Insmc Plan         Providers          ✓ Search Providers |        |      |

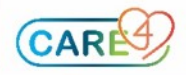

4. Search for the receiving physician; if no results show up, click close. If the correct physician shows up, select the physician, and sign the report. Otherwise continue onto step 5. Note: use the Up and Down arrow key on your keyboard to cycle through the entries.

| Provider Lookup by Name                                                                                                    |                        |                          | CLOSE |
|----------------------------------------------------------------------------------------------------|------------------------|--------------------------|-------|
| Name                                                                                                    |                        |                          |       |
| Phone                                                                                                    |                        |                          |       |
| License                                                                                                    |                        |                          |       |
| Filters Remove Filters                                                                                                    |                        | No results to display    |       |
| Language                                                                                                    |                        |                          |       |
| Sex         Male         Female           On Staff         Yes         No           Admit Priv         Yes         No           Scribe Elig         Yes         No |                        |                          |       |
| Provider Group                                                                                                    |                        |                          |       |
| Provider Specialty                                                                                                    |                        |                          |       |
| Provider Service                                                                                                    | Address                | Admit Privileges         |       |
| Bravider Tura                                                                                                    |                        | On Staff                 |       |
| Provider Type                                                                                                    | City, Province, Postal | Provider Group           |       |
|                                                                                                    | Phone, FAX             | NPI Number               |       |
|                                                                                                    |                        | Specialty                |       |
|                                                                                                    |                        | Pager<br>Scribe Fligible |       |
|                                                                                                    |                        |                          |       |

5. Enter in the receiving physician's name and their CPSO number (please reference the CPSO website). This free text field will go to a person in Informatics to follow up on the request. If the physician is NOT in the system, the Informatics Department will add their entry into the database and ensure that the physician gets a copy of the report.

| Submit<br>OM,Fifteen 32 F 17/06/1989 Allergy/Adv: Penkillins               | Cancel | Sign |
|----------------------------------------------------------------------------|--------|------|
| Signers                                                                    |        |      |
| Q Other                                                                    |        |      |
| Encounter Date/Time                                                        |        |      |
| 30/08/2021 15:25                                                           |        |      |
| * Document Specialty                                                       |        |      |
| Ambulatory Clinic Cardiology Internal Medicine Nursing Paediatrics Q Other |        |      |
| Additional Copies To                                                       |        |      |
| James Castillo (Adm) Ontario Health Insrnc Plan Providers - James #1234 Q  |        |      |
| Add Recipient - "James #1234"                                              |        |      |
|                                                                            |        |      |
|                                                                            |        |      |
|                                                                            |        |      |

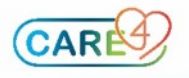